# OUMAN

# 3G-MOD4

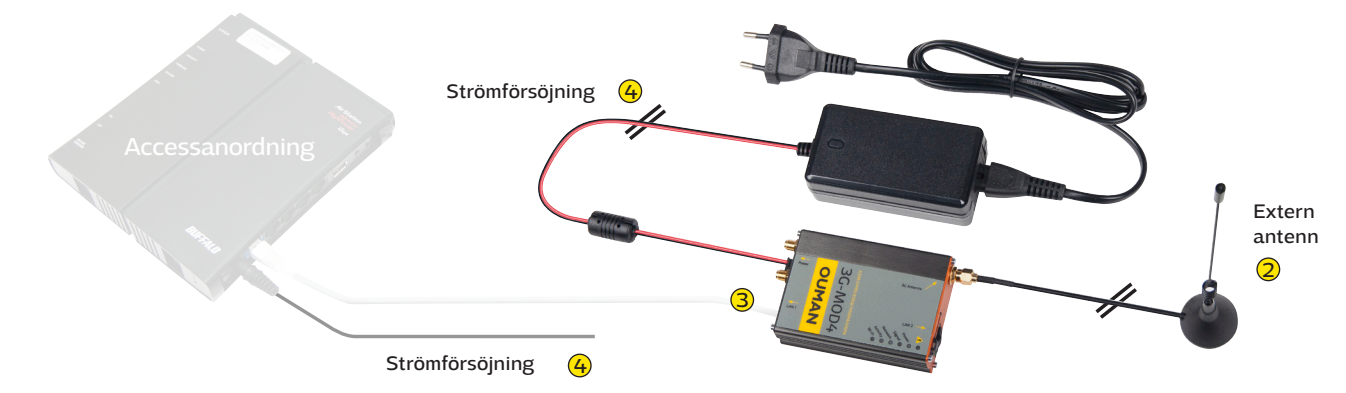

Ouman 3G-MOD4 är ett 3G-modem som kan användas för att skapa ett mobilt nätverk i lokaler där andra anslutningsmöjligheter saknas. Anslutningen kräver ett SIM-kort för datatrafik (helst med obegränsad data roaming, PIN-kodförfrågan måste vara avstängd). Produktpaketet innehåller ett 3G-modem, nätaggregat och en antenn. SIM-kort med dataanslutning kan köpas från Ouman eller din egen operatör.

För att skapa en säker anslutning över internet krävs även tjänsten Ouman Access samt en Ouman Accesskompatibel terminal som Oulink, Ouflex A eller en extern Access-utrustning. För mer information om Ouman Access besök ouman.se/dokument.

### Installation och uppstart:

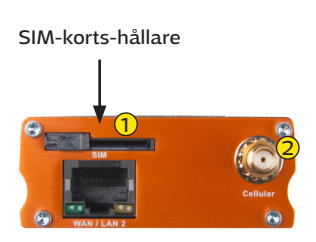

3G-MOD4 har fabriksinställda Oman-anslutningsinställningar. Kontrollera endast APN-adressen och ändra vid behov (se sidan 2).

- Sätt i SIM-kortet i 3G-MOD4 (see bifogad bild). Kortet måste vara ett mini-SIM (25 mm x 15 mm). Tryck på frigöringsknappen med t.ex. en penna.
- 2 Anslut den externa antennen till 3G-MOD4's antennanslutning. Undvik att placera antennen för nära tjocka betongväggar. I krävande förhållanden, placera antennen så högt som möjligt eller nära ett fönster.

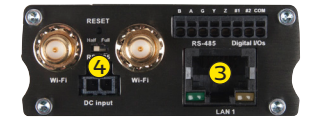

3 Med hjälp av RJ-45-kabeln, anslut LAN1-porten på 3G-MOD4 till Access-kompatibla anordningens internet / WAN-anslutning. Kabeln måste vara CAT-5E eller mer.

Anslut nätaggregatet till 3G-MOD4s och vägguttag (ström på). Systemet är nu redo att användas. Se till att din dator är ordentligt säker när du anslutit din dator till 3G-MOD4.

### Modemets signallampor:

| Indikatorlampa   |   | Status för indikator-<br>lampa | Funktionsbeskrivning                                                                                                    |
|------------------|---|--------------------------------|----------------------------------------------------------------------------------------------------|
| 1                | • | Lysande rött ljus              | Hårdvarufel (Obs! När modemet är anslutet till strömmen, slås lampan på<br>en stund och stängs sedan av. Detta är normalt.) |
|                  | ۲ | Blinkande rött ljus            | Mjukvarufel                                                                                                    |
| Strömförsörjning | • | Lysande grönt                  | Modem anslutet till strömkälla                                                                                              |
|                  |   | Inget ljus                     | Modem inte anslutet till strömkälla                                                                                         |
| Signal           | • | Lysande gult ljus              | Stark radio signal (CSQ > 12)                                                                                               |
|                  |   | Blinkande gult ljus            | Svag radio signal (CSQ 6 -12)                                                                                               |
|                  |   | Inget ljus                     | Nej, eller väldigt svag signal (CSQ 0-5, 97, 98, 99)                                                                        |
| Nätverk          | • | Blinkande gult ljus            | Modem är registrerat i tjänsteleverantörens nätverk                                                                         |
|                  |   | Blinkande gult ljus            | Modem finns i roamingnätet. Valet av nätverket görs enligt<br>SIM-kortdefinitionen.                                         |
|                  |   | Inget ljus                     | Modem är inte registrerat på GSM-nätverket                                                                                  |
| Aktivitet        | • | Lysande gult ljus              | Nätverket skickar och tar emot mobildata                                                                                    |
|                  |   | Blinkande gult ljus            | Network sends and receives mobile data                                                                                      |
|                  |   | Inget ljus                     | Mobildatatjänsten ej aktiverad                                                                                              |
| Wi-Fi            | • | Lysande blått ljus             | Wi-Fi-nätverk aktiverat                                                                                                    |
|                  | ۲ | Blinkande blått ljus           | Wi-Fi skickar och tar emot data                                                                                             |
|                  |   | Inget ljus                     | Wi-Fi ej aktiverat                                                                                                    |

## **3G-MOD4** tekniska information

| Driftspänning   | 9 - 60 VDC, 1A                              |
|-----------------|---------------------------------------------|
| Drifttemperatur | -20°C till +55°C                            |
| SDRAM           | 512Mb                                       |
| SIM             | Mini SIM 1.8V / 3.0V                        |
| Hus             | Borstat aluminium, DIN-skena fäste          |
| Mått            | 61,25 x 85,75 x 25,5 mm<br>(utan kontakter) |
| Vikt            | 90g                                         |

## Tas 3G-anslutningen i bruk

Om du har köpt en Ouman 3G-anslutning är modemet direkt redo för användning när du har kontrollerat operatörens APN-adress. Ändra APN-adress om det behövs. Andra modeminställningar kan normalt vara som de är. Om fabriksinställningarna av någon anledning försvinner kan de återställas (se sidan 3)

- 1. Modemet måste vara påslaget. DHCP måste vara aktiverat. Om du har anslutit 3G-MOD4 till din dator genom att använda en RJ-45-kabel, öppna din webbläsare och gå till adressen **192.168.1.1.** 3G-MOD4 hanteringssida öppnas. Skriv **admin** i användarnamnfältet, sen **admin** i lösenordsfältet och klicka på **"login"**.
- 2. Därefter, gå till **Network → Interfaces → CELLULAR.**

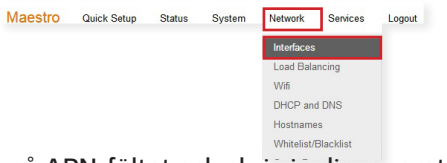

Klicka på APN-fältet och skriv in din operatör APN: "internet.telia.iot", "internet" eller "internet. saunalahti". Om din operatör använder en annan adress skriver du den i det här fältet. Tryck på fältet Service Type och välj "3G / UMTS only". Spara genom att klicka på Save & Apply.

| Operatör            | APN                 |
|---------------------|---------------------|
| Telia (Ouman 3G-L3) | internet.telia.iot  |
| Telia               | internet            |
| DNA (Ouman 3G-L2)   | internet            |
| Elisa               | internet            |
| Saunalahti          | internet.saunalahti |

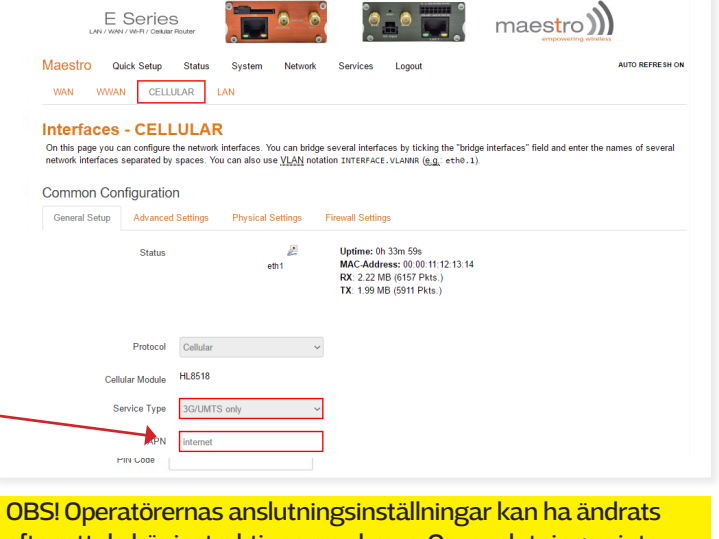

OBS! Operatörernas anslutningsinställningar kan ha ändrats efter att de här instruktionerna skrevs. Om anslutningen inte fungerar med de angivna APN-inställningarna, kontrollera de giltiga inställningarna från din egen operatör.

### Aktivera Wi-Fi

# Wi-Fi är inaktiverat som standard. Så här aktiverar du Wi-Fi:

Ta webbläsaranslutningen till enheten (se ovan avsnitt 1). Gå till **Network → Wifi.** Välj **Edit.** Gå till Wireless network is enable (Trådlöst nätverk är aktiverat) och klicka på "**Disable**". Spara genom att klicka på **Save & Apply**.

Om Wi-Fi är aktiverat rekommenderar vi att byta namn på Wi-Fi-nätverket och även lösenordet. Nätverkets namn anges under **General setup** i **ESSID**-fältet. Standardvärdet är Maestro E200. För att ändra lösenordet, gå till **Wireless security** (Trådlös Säkerhet), klicka på **Key** (Nyckeln) och ange det nya lösenordet. Spara genom att klicka på **Save & Apply.** 

Om du aktiverar Wi-Fi-anslutning måste du sätta Wi-Fi-antenner (1-2 st) i modemet. Det trådlösa nätverket fungerar inte utan externa antenner, eftersom det inte finns någon inbyggd antenn i modemet. Antennerna ingår inte i 3G-MOD4-paketet, men du kan köpa dem från Ouman.

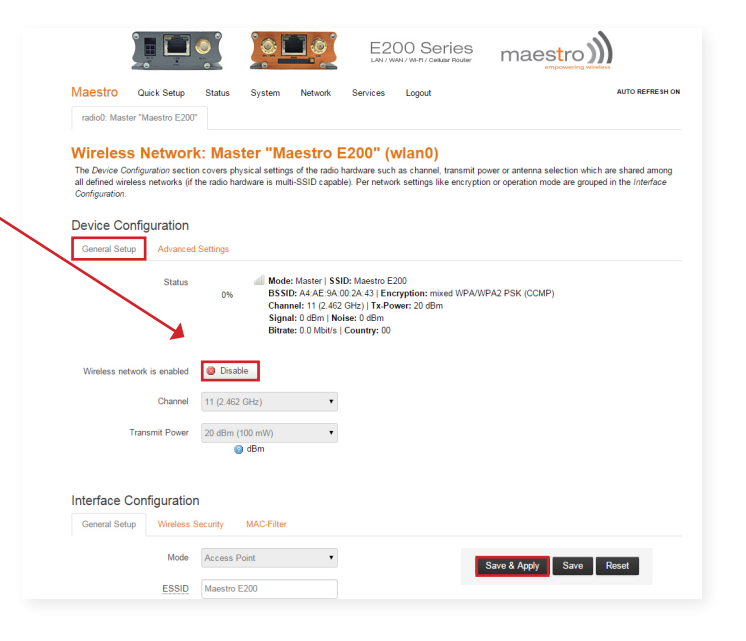

# Återställ fabriksinställningar för Ouman

- 1. För att återställa modemet till fabriksinställningar, tryck på RESET-knappen i slutet på anordningen med t.ex. en penna. Modemet måste vara påslaget.
- 2. DHCP måste vara aktiverat. Om du har anslutit 3G-MOD4 till din dator genom att använda en RJ-45-kabel, öppna din webbläsare och gå till adressen **192.168.1.1.** 3G-MOD4 hanteringssida öppnas. Skriv **admin** i användarnamnfältet, sen **admin** i lösenordsfältet och klicka på **"login"**.

|                                                   | S Pouter               | maestro))) |  |
|---------------------------------------------------|------------------------|------------|--|
| Maestro                                           |                        |            |  |
| Authorization Re<br>Please enter your username an | equired<br>d password. |            |  |
| Username                                          | admin                  |            |  |
| Password                                          |                        |            |  |
| Login Reset                                       |                        |            |  |

3. I toppmenyn, välj System → System

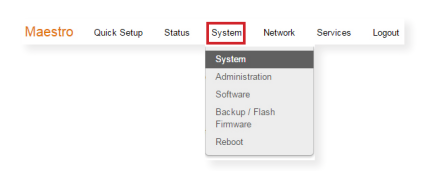

På System-fliken, ändra tidszonen till Europa/Helsingfors. I **NTP Time Synchronization**, aktivera **Enable NTP time sync.** Spara genom att klicka på **Save & Apply.** 

|                           |                   | ٥                                                                    | <u></u>                                                          |                 | E2             | 00 Series | maestro)))              |
|---------------------------|-------------------|----------------------------------------------------------------------|------------------------------------------------------------------|-----------------|----------------|-----------|-------------------------|
| Maestro                   | Quick Setup       | Status                                                               | System                                                           | Network         | Services       | Logout    | AUTO REFRES             |
| System<br>Here you can co | onfigure the basi | c aspects of                                                         | your device                                                      | like its hostna | ime or the tim | ezone.    |                         |
| System Pro                | perties           |                                                                      |                                                                  |                 |                |           |                         |
| General Settir            | igs Logging       | I Langu                                                              | age and Style                                                    | 9               |                |           |                         |
|                           | Local Time        | Thu Aug 1                                                            | 3 03:16:25 20                                                    | 115 🛄 Sync      | with browser   |           |                         |
|                           | Hostname          | Maestro                                                              |                                                                  |                 |                |           |                         |
|                           | Timezone          | Europe/He<br>Europe/Ge<br>Europe/Ge<br>Europe/He                     | elsinki<br>ublin<br>ibraltar<br>uemsey<br>elsinki                | ۲<br>۲          | •              |           |                         |
| Lime Synch                | INFONIZATION      | Europe/Is<br>Europe/Je<br>Europe/Ki<br>Europe/Ki                     | te of Man<br>tanbul<br>ersey<br>aliningrad<br>iev                |                 |                |           |                         |
| Provi                     | de NTP server     | Europe/Li<br>Europe/Li                                               | sbon<br>ubljana<br>ondon                                         |                 |                |           |                         |
| NTP ser                   | ver candidates    | Europe/M<br>Europe/M<br>Europe/M<br>Europe/M<br>Europe/M<br>Europe/M | uxembourg<br>adrid<br>alta<br>ariehamn<br>insk<br>onaco<br>oscow |                 | ×<br>×<br>×    |           |                         |
|                           |                   | Europe/O                                                             | slo                                                              |                 | *              |           |                         |
|                           |                   |                                                                      |                                                                  |                 |                |           | Save & Analy Save Deset |
|                           |                   |                                                                      |                                                                  |                 |                |           | Care a repay            |

4. Gå till System → Administration

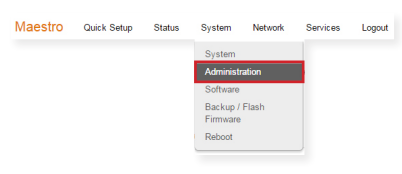

Under **Dropbear Instance**, ändra gränssnittet till **"lan"**. Bläddra ner till slutet på sidan och klicka på **Save & Apply.** 

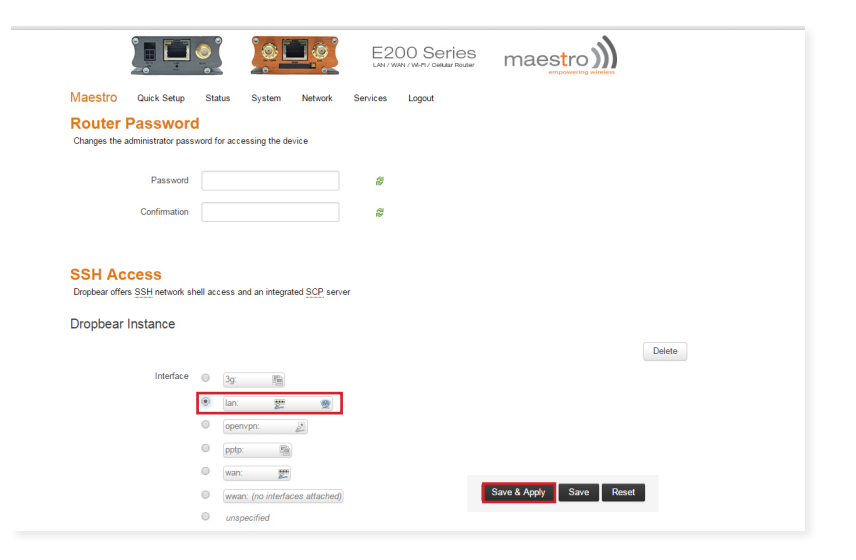

### 5. Gå till Network → Interfaces.

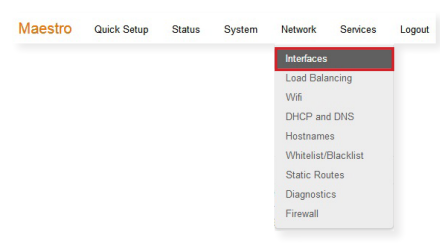

Se till att Network Watchdog (nätverksvaktstatusen) är inställd för att enable (aktivera). Ställ in ditt nätverksavstängning i minuter (Network down timeout in minutes) till 120. Spara genom att klicka på Save & Apply.

6. Gå till Network → Interfaces → CELLULAR. Klicka på APN-fältet och skriv in din operatör APN: "internet.telia.iot", "internet" eller "internet.saunalahti". Om din operatör använder en annan adress skriver du den i det här fältet. Tryck på fältet Service Type och välj "3G / UMTS only". Spara genom att klicka på Save & Apply.

| Operatör    | APN                 |
|-------------|---------------------|
| Telia 3G-L3 | internet.telia.iot  |
| Telia       | internet            |
| DNA         | internet            |
| Elisa       | internet            |
| Saunalahti  | internet.saunalahti |

| LA        |                                                  | 5<br>Router            |                                   | <u>.</u>                                     | ૾ૢૼૼૼ            | •      | ma   | estro)      | ))              |
|-----------|--------------------------------------------------|------------------------|-----------------------------------|----------------------------------------------|------------------|--------|------|-------------|-----------------|
| Maestro   | Quick Setup<br>VVVVAN                            | Status                 | System<br>Unsuppor<br>Install pro | Network<br>ted protocol ty<br>tocol extensio | Services<br>ype. | Logout | Stop | Z Edit      | AUTO REFRESH ON |
| Add VPN   | interface<br>twork option:<br>IPv6 ULA-Prefix    | <b>S</b><br>fd57:2a5f: | 3a1a::/48                         |                                              |                  |        |      |             |                 |
| Network V | Vatchdog<br>Enable<br>down timeout in<br>minutes | V<br>120               |                                   |                                              |                  |        |      |             |                 |
|           |                                                  |                        |                                   |                                              |                  |        | S    | ave & Apply | Save Reset      |

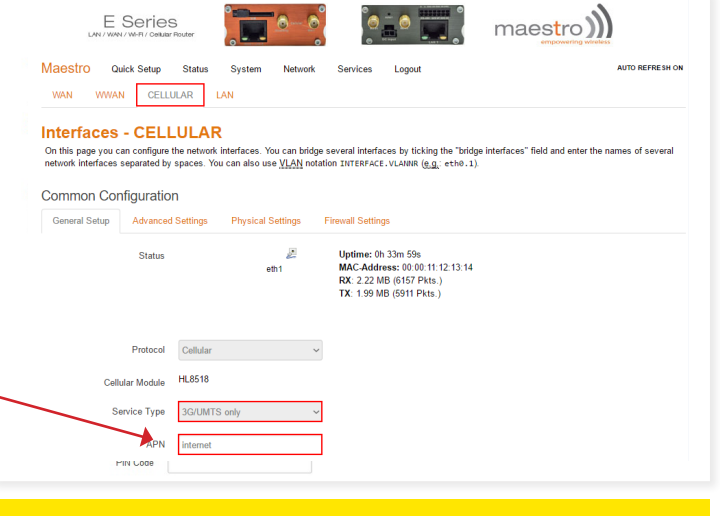

NOTERA! Inställningar för operatörsanslutning kan ha ändrats sedan har skrivit den här handboken. Om internetanslutningen inte fungerar med ovan nämnda APN-inställningar, kontrollera aktuella inställningar från operatören.

7. Gå till Network > Interfaces > LAN. Bläddra ner till DHCP-servern. På fliken General Settings (Allmänna inställningar) ställer du in DHCP-servern Leasetime till 4h. Spara genom att klicka på Save & Apply.

|                                                 | System Network                                                                                                    | Services Logout                        | AUTO REFRESH ON                                      |
|-------------------------------------------------|----------------------------------------------------------------------------------------------------|----------------------------------------|------------------------------------------------------|
| WAN WWAN CELLULAR                               | LAN                                                                                                    |                                        |                                                      |
| Interfaces - LAN                                |                                                                                                    |                                        |                                                      |
| On this page you can configure the networ       | k interfaces. You can bridge                                                                                                    | several interfaces by ticking the "bri | dge interfaces" field and enter the names of several |
| network interfaces separated by spaces. Y       | ou can also use <u>VLAN</u> notat                                                                                                    | ion INTERFACE.VLANNR (e.g.: et         | n0.1).                                               |
|                                                 |                                                                                                    |                                        |                                                      |
| DHCP Server                                     |                                                                                                    |                                        |                                                      |
|                                                 |                                                                                                    |                                        |                                                      |
| General Setup                                   | Settings IPv6 Settings                                                                                                    |                                        |                                                      |
|                                                 |                                                                                                    |                                        |                                                      |
| Ignore interface                                | Disable DHCP                                                                                                    | for this interface.                    |                                                      |
| Ignore interface<br>Start                       | Disable DHCP                                                                                                    | for this interface.                    |                                                      |
| Ignore interface<br>Start                       | Oisable DHCP  100  Cowest leased add                                                                                                    | for this interface.                    |                                                      |
| Ignore interface<br>Start<br>Limit              | Oisable <u>DHCP</u> 100      Lowest leased add  150                                                                                                    | for this interface.                    |                                                      |
| Ignore interface<br>Start<br>Limit              | Oisable DHOP     One of the other of the other of the other of the other other | for this interface.                    |                                                      |
| lgnore interface<br>Start<br>Limit<br>Leasetime | Oisable OHCP      O      O      | for this interface.                    |                                                      |
| lynore interface<br>Start<br>Limit<br>Leasetime | O Disable DHCP      O                                                                                                    | for this interface.                    |                                                      |

### 8. Gå till **Network → Wifi.** Välj **Edit**

| iroloss | Overvie |  |             |       |  |
|---------|---------|--|-------------|-------|--|
|         |         |  | Firewall    |       |  |
|         |         |  | Diagnostic: | s     |  |
|         |         |  | Hostnames   | 3     |  |
|         |         |  | DHCP and    | DNS   |  |
|         |         |  | Load Balar  | ncing |  |
|         |         |  | Interfaces  |       |  |

Välj fliken **Advanced Settings**.Under Country Code, välj SE-Sverige. Spara genom att klicka på **Save & Apply**.

|                         | S Router                                                                                                    | <u>6</u> |                                     | maestro                 |
|-------------------------|----------------------------------------------------------------------------------------------------|----------|-------------------------------------|-------------------------|
| Maestro Quick Setup     | Status System                                                                                                  | Network  | Services Logout                     | AUTO REFRESH ON         |
| Device Configuration    |                                                                                                    |          |                                     |                         |
| General Setup Advanced  | Settings                                                                                                    |          |                                     |                         |
| Band                    | 2.4GHz (802.11g+n)                                                                                             | •        |                                     |                         |
| HT mode (802.11n)       | 20MHz                                                                                                    | •        |                                     |                         |
| Country Code            | 00 - World                                                                                                    | -        |                                     |                         |
| Distance Optimization   | EC - Ecuador<br>EE - Estonia<br>EG - Egypt<br>EH - Western Sahara<br>ER - Eritrea<br>ES - Spain<br>ET Ethiopia |          | buntry codes.     member in meters. |                         |
| Fragmentation Threshold | FI - Finland                                                                                                   |          | -                                   |                         |
| RTS/CTS Threshold       | FJ - Fiji<br>FK - Falkland Islands<br>FM - Micronesia<br>FO - Faroe Islands<br>FR - France                     |          |                                     |                         |
| Interface Configuration | GA - Gabon<br>GB - United Kingdom<br>GD - Grenada<br>GE - Georgia                                              |          |                                     | Save & Apply Save Reset |
| General Setup Wireless  | GG - Guemsey                                                                                                   |          |                                     |                         |

 Gå till fliken General Setup och gå till "Wireless network is enabled" och klicka på "Disable". Spara genom att klicka på Save & Apply.

|                                                                |                                                        | ٥                                          | ँ्                                      |                                                                                     | E2                                                                                | 00 Series                                                      | maestro                                                | <b>)))</b>                                         |
|----------------------------------------------------------------|--------------------------------------------------------|--------------------------------------------|-----------------------------------------|-------------------------------------------------------------------------------------|-----------------------------------------------------------------------------------|----------------------------------------------------------------|--------------------------------------------------------|----------------------------------------------------|
| Maestro                                                        | Quick Setup                                            | Status                                     | System                                  | Network                                                                             | Services                                                                          | Logout                                                         |                                                        | AUTO REFRESH ON                                    |
| radio0: Mast                                                   | ter "Maestro E200                                      | r                                          |                                         |                                                                                     |                                                                                   |                                                                |                                                        |                                                    |
| Wireles<br>The Device Co<br>all defined wire<br>Configuration. | s Networ<br>onfiguration section<br>eless networks (if | k: Mast<br>on covers phy<br>the radio hard | sical setting<br>tware is mul           | s of the radio<br>ti-SSID capal                                                     | E200" (V<br>hardware such<br>ble). Per netwo                                      | wlan0)<br>n as channel, transmit j<br>rk settings like encrypt | ower or antenna selection<br>ion or operation mode are | which are shared among<br>grouped in the Interface |
| Device Co<br>General Set                                       | up Advanced                                            | I Settings                                 |                                         |                                                                                     |                                                                                   |                                                                |                                                        |                                                    |
|                                                                | Status                                                 | 0%                                         | Mode<br>BSSI<br>Chan<br>Signa<br>Bitrat | : Master   SS<br>D: A4:AE:9A:<br>nel: 11 (2.46)<br>al: 0 dBm   No<br>xe: 0.0 Mbit/s | GD: Maestro E<br>100:2A:43   En<br>2 GHz)   Tx-Po<br>oise: 0 dBm<br>  Country: 00 | 200<br>cryption: mixed WPA/1<br>wwer: 20 dBm                   | WPA2 PSK (CCMP)                                        |                                                    |
| Wireless ne                                                    | twork is enabled                                       | Ø Disabl                                   | θ                                       |                                                                                     |                                                                                   |                                                                |                                                        |                                                    |
|                                                                | Channel                                                | 11 (2.462                                  | GHz)                                    | ٠                                                                                   |                                                                                   |                                                                |                                                        |                                                    |
|                                                                | Transmit Power                                         | 20 dBm (1                                  | 00 mW)<br>dBm                           | ۲                                                                                   |                                                                                   |                                                                |                                                        |                                                    |
| Interface (                                                    | Configuration                                          | n                                          |                                         |                                                                                     |                                                                                   |                                                                |                                                        |                                                    |
| General Set                                                    | up Wireless                                            | Security                                   | MAC-Filter                              |                                                                                     |                                                                                   |                                                                |                                                        |                                                    |
|                                                                |                                                        |                                            |                                         |                                                                                     |                                                                                   |                                                                |                                                        |                                                    |
|                                                                | Mode                                                   | Access Po                                  | bint                                    | •                                                                                   |                                                                                   |                                                                | Save & Apply Sav                                       | e Reset                                            |

### 10. Gå till Network → Interfaces → WAN

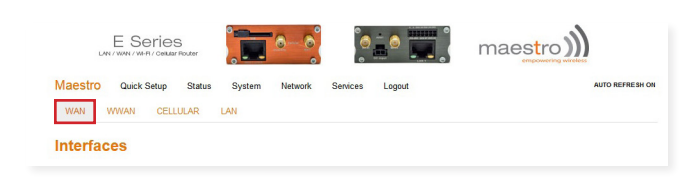

Gå till fliken **Physical Settings**. Välj Interface till **"Custom Interface"**. Gör val som visas på bilden.

Spara genom att klicka på Save & Apply. NOTERA! En röd rutan visas "The selected protocol needs a device assigned". Detta meddelande behöver inte beaktas.

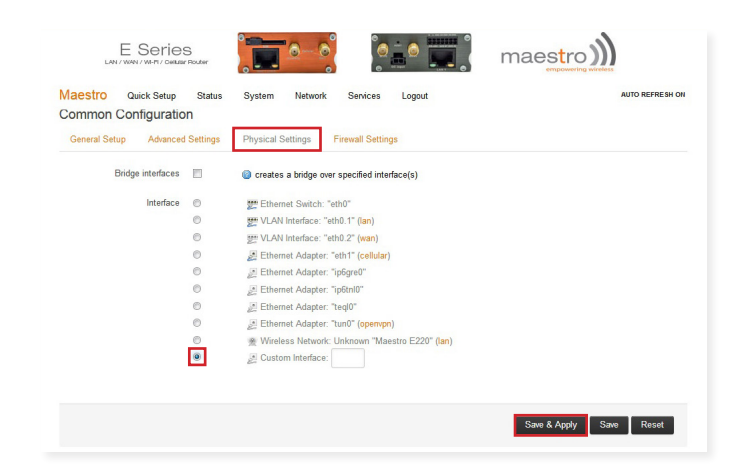

11. Gå till fliken General Setup och gå till Protocol och klicka på "Unmanaged". Trycka på "Switch protocol". Spara genom att klicka på Save & Apply.

En röd rutan visas "The selected protocol needs a device assigned". Detta meddelande behöver inte beaktas.

| terfaces - WAI              |                                                    |                                        |                                            |
|-----------------------------|----------------------------------------------------|----------------------------------------|--------------------------------------------|
| this page you can configur  | the network interfaces. You can bridge several int | erfaces by ticking the "bridge interfa | aces" field and enter the names of several |
| work interfaces separated I | spaces. You can also use VLAN notation INTER       | FACE.VLANNR (g.g.: eth0.1).            |                                            |
| mmon Configurati            | 'n                                                 |                                        |                                            |
| General Setup               |                                                    |                                        |                                            |
|                             |                                                    |                                        |                                            |
| Status                      | There is no device assigned yet, please attach     | a network device in the "Physical S    | ettings" tab                               |
| Protoco                     | Unmanaged 👻                                        |                                        |                                            |
|                             |                                                    |                                        |                                            |
| Deally switch protocol?     | Switch protocol                                    |                                        |                                            |
| Really switch protocory     |                                                    |                                        |                                            |
| The selected protocol ne    | eds a device assigned                              |                                        |                                            |

12. Gå till Network → Interfaces → LAN. Gå till fliken Physical Settings. Gör val som visas på bilden. Spara genom att klicka på Save & Apply.

| E Series                                        |                |                 |                 |
|-------------------------------------------------|----------------|-----------------|-----------------|
| Maestro Quick Setup Status<br>WAN WWAN CELLULAR | System Network | Services Logout | AUTO REFRESH ON |
| Interfaces                                      |                |                 |                 |

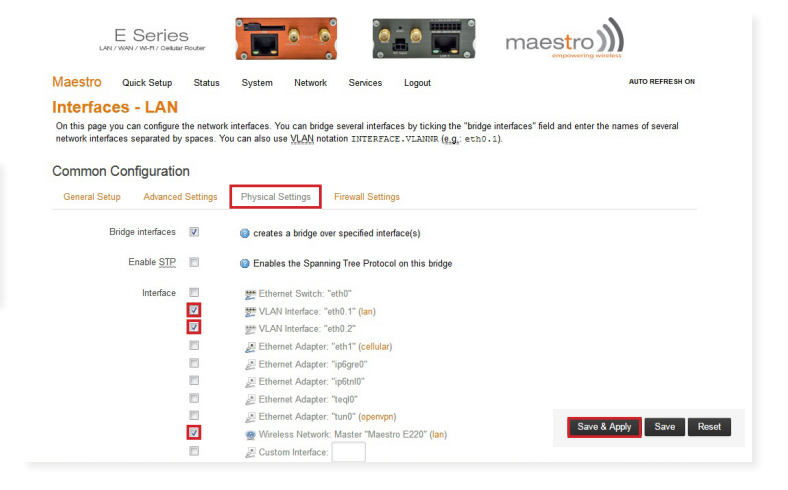

### 13. Gå till Network > LoadBalancing.

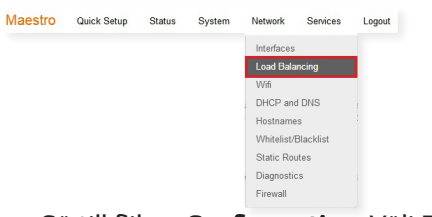

Gä till fliken Configuration. Välj Policies. Klicka på p1 "Edit" . Radera m1 medlem genom att trycka på den röda "x". Spara genom att klicka på Save & Apply.

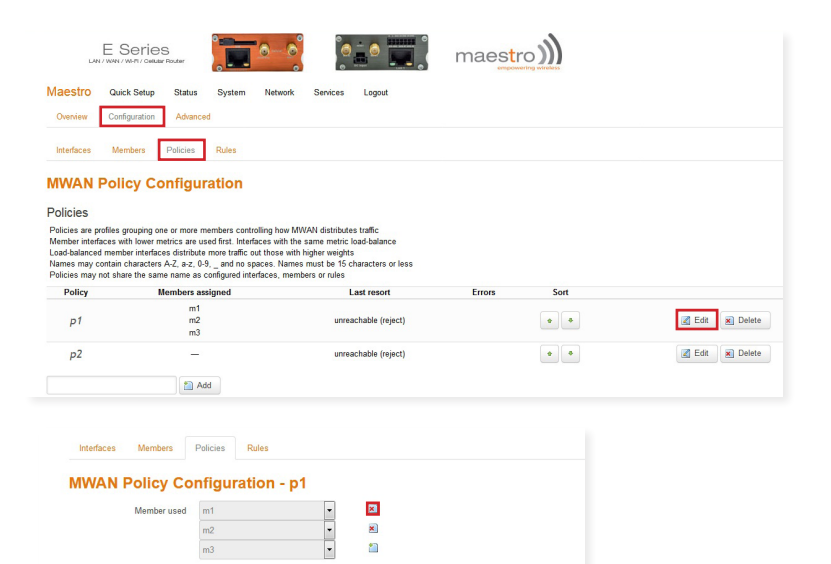

1

m3

14. Gå till fliken Members . Radera m1 medlem genom att trycka på "Delete". Spara genom att klicka på Save & Apply.

| Maestro                                   | Quick Setup                                                   | Status                                            | System                                            | Network                                | Services           | Logout |      |        |                         |
|-------------------------------------------|---------------------------------------------------------------|---------------------------------------------------|---------------------------------------------------|----------------------------------------|--------------------|--------|------|--------|-------------------------|
| Overview                                  | Configuration                                                 | Advanced                                          |                                                   |                                        |                    |        |      |        |                         |
| Interfaces                                | Members                                                       | Policies                                          | Rules                                             |                                        |                    |        |      |        |                         |
| MWAN                                      | Member                                                        | Configu                                           | ration                                            |                                        |                    |        |      |        |                         |
| Members                                   |                                                               |                                                   |                                                   |                                        |                    |        |      |        |                         |
| Members are<br>Names may c<br>Members may | profiles attaching<br>ontain characters<br>r not share the sa | a metric and v<br>A-Z, a-z, 0-9,<br>ime name as c | weight to an M<br>_ and no spa<br>configured into | /WAN interfa<br>aces<br>arfaces, polic | ce<br>ies or rules |        |      |        |                         |
| Mem                                       | ber                                                           | Interfac                                          | ce                                                | Metric                                 |                    | Weight | Sort |        |                         |
| m.                                        | 3                                                             | cellula                                           | r                                                 | 3                                      |                    | 2      | • •  | 🛃 Edit | N Delete                |
| m                                         | 2                                                             | wwan                                              |                                                   | 2                                      |                    | 2      | • •  | 🗷 Edit | Delete                  |
| т                                         | 1                                                             | wan                                               |                                                   | 1                                      |                    | 2      | • •  | 🛃 Edit | 💌 Delete                |
|                                           |                                                               | 🚵 Add                                             |                                                   |                                        |                    |        |      |        |                         |
|                                           |                                                               |                                                   |                                                   |                                        |                    |        |      |        | Save & Apply Save Reset |
|                                           |                                                               |                                                   |                                                   |                                        |                    |        |      |        |                         |

 Gå till Network → Load Balancing → Configuration → Interfaces. Radera WAN genom att trycka på "Delete" . Spara genom att klicka på Save & Apply.

| L                                                               | E Se                                                                             | eries<br>R/Celular Router                                                                   |                                                                                                    | <u>o</u> _0                                                                  |                                        |                 | maestro        | - <b>)))</b> |        |        |   |          |            |          |
|-----------------------------------------------------------------|----------------------------------------------------------------------------------|---------------------------------------------------------------------------------------------|----------------------------------------------------------------------------------------------------|------------------------------------------------------------------------------|----------------------------------------|-----------------|----------------|--------------|--------|--------|---|----------|------------|----------|
| Maestro                                                         | Quick                                                                            | Setup Stat                                                                                  | tus System                                                                                                    | Network S                                                                    | ervices Logoul                         |                 |                |              |        |        |   |          |            |          |
| Overview                                                        | Configu                                                                          | ration Adv                                                                                  | anced                                                                                                    | Interfaces                                                                   |                                        |                 |                |              |        |        |   |          |            |          |
| Interfaces                                                      | Memb                                                                             | ers Policie                                                                                 | es Rules                                                                                                    | Load Balancin<br>Wifi<br>DHCP and DN                                         | s                                      |                 |                |              |        |        |   |          |            |          |
| MWAN<br>There are o                                             | Interf                                                                           | of 250 support                                                                              | nfiguration<br>ted interfaces conf                                                                                  | Hostnames<br>Whitelist/Blac<br>Static Routes                                 | klist                                  |                 |                |              |        |        |   |          |            |          |
| WARNING:<br>WARNING:                                            | some inter<br>some inter                                                         | faces have no<br>faces are cont                                                             | default route in the figured incorrectly                                                                            | Diagnostics<br>Firewall                                                      | /netwo                                 | rk!             |                |              |        |        |   |          |            |          |
| WARNING:                                                        | some inter                                                                       | faces have no                                                                               | e metric configured                                                                                                 | l in /etc/config/r                                                           | etwork!                                |                 |                |              |        |        |   |          |            |          |
| MWAN sup<br>MWAN requ<br>Names mus<br>Names may<br>Interfaces m | ports up to 2<br>uires that all<br>at match the<br>r contain cha<br>nay not shar | 250 physical an<br>interfaces have<br>interface name<br>aracters A-Z, a-<br>e the same name | d/or logical interface<br>a unique metric co<br>found in /etc/config<br>z, 0-9, _ and no spa<br>ne as configured me | es<br>nfigured in /etc/co<br>/network (see ad-<br>aces<br>embers, policies o | nfig/network<br>ranced tab)<br>r rules |                 |                |              |        |        |   |          |            |          |
| Interface                                                       | Enabled                                                                          | Tracking IP                                                                                 | Tracking reliab                                                                                                    | ility Ping cou                                                               | nt Ping timeou                         | t Ping interval | Interface down | Interface up | Metric | Errors | S | ort      |            |          |
| wan                                                             | Yes                                                                              | 8.8.8.8                                                                                     | 1                                                                                                    | 5                                                                            | 3s                                     | 5s              | 2              | 2            | -      | 8      | • | ٠        | 🛃 Edit     | × Delete |
| wwan                                                            | Yes                                                                              | 8.8.8.8                                                                                     | 1                                                                                                    | 5                                                                            | 3s                                     | 5s              | 2              | 2            | 6      | 8      | ٠ | ٠        | 🛃 Edit     | × Delete |
| cellular                                                        | Yes                                                                              | 8.8.8.8                                                                                     | 1                                                                                                    | 3                                                                            | 10s                                    | 900s            | 1              | 1            | 7      | ۵      | • | •        | Z Edit     | E Delete |
|                                                                 |                                                                                  | t                                                                                           | Add                                                                                                    |                                                                              |                                        |                 |                |              |        |        |   | Save & J | Apply Save | Reset    |

#### 16. Gå till Network → Firewall → Custom Rules.

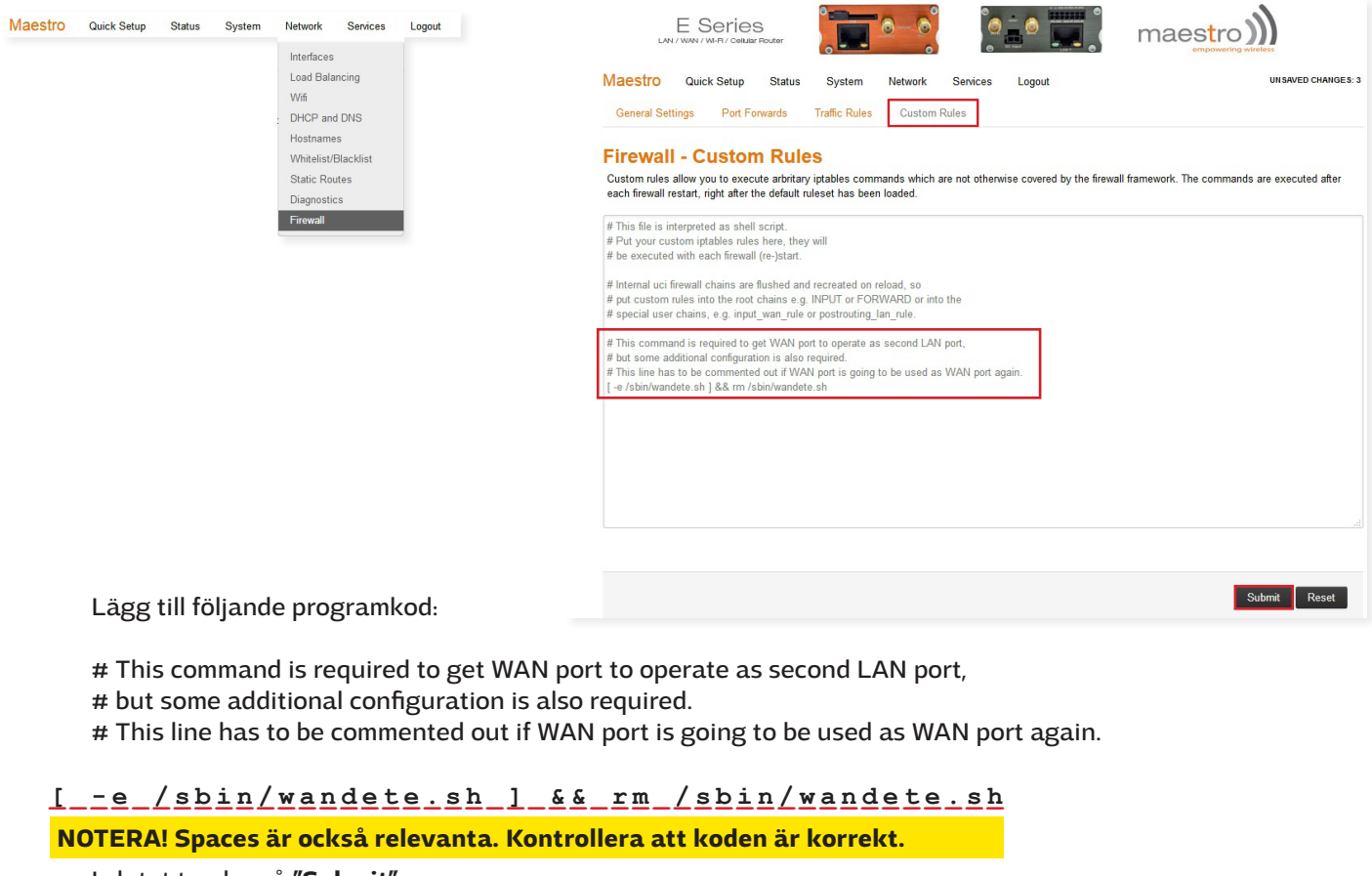

I slutet trycka på "Submit".

17. Finally, sign out by pressing button. gen logga ut genom att trycka på "Logout". Koppla bort nätkabeln från modemet. När modemet slås på nästa gång är rätt inställningar redo och modemet är klart för användning.

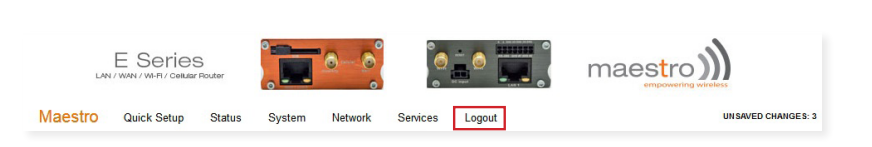

När modemet har konfigurerats i enlighet med instruktionerna ovan är det rekommenderat att säkerhetskopiera inställningarna igen. Gå till **System → Backup / Flash Firmware**. Backup görs genom att trycka på **Generate archieve**". Säkerhetskopieringen återställs (restore backup) genom att söka efter filen från din dator genom att trycka på "bläddra/browse/selaa" -knappen och sedan trycka på "**Upload archive**".

| LAN                                                                         | E Series                                                                                                    | S<br>Router                                         |                                                                               | <u>.</u>                                     | ୢୖ                                       |                                      |             | mae               | stro)           |                    |
|-----------------------------------------------------------------------------|----------------------------------------------------------------------------------------------------|-----------------------------------------------------|-------------------------------------------------------------------------------|----------------------------------------------|------------------------------------------|--------------------------------------|-------------|-------------------|-----------------|--------------------|
| Maestro                                                                     | Quick Setup                                                                                                    | Status                                              | System                                                                        | Network                                      | Services                                 | Logout                               |             |                   |                 |                    |
| Flash o                                                                     | perations                                                                                                    |                                                     |                                                                               |                                              |                                          |                                      |             |                   |                 |                    |
| Actions                                                                     | Configuration                                                                                                    |                                                     |                                                                               |                                              |                                          |                                      |             |                   |                 |                    |
| Click "Genera<br>with squashfs                                              | te archive" to dow                                                                                                    | nload a tar a                                       | rchive of the c                                                               | urrent configur                              | ration files. To                         | reset the firmware                   | e to its in | itial state, clic | k "Perform res  | et" (only possible |
| with squashfs                                                               | imagaa)                                                                                                    |                                                     |                                                                               |                                              |                                          |                                      |             |                   |                 |                    |
|                                                                             | inages).                                                                                                    | - C                                                 |                                                                               | 1                                            |                                          |                                      |             |                   |                 |                    |
| De                                                                          | ownload backup:                                                                                                    | 🔲 Gene                                              | rate archive                                                                  | ]                                            |                                          |                                      |             |                   |                 |                    |
| Di                                                                          | ownload backup:<br>Reset to defaults:                                                                                                    | Gene<br>Perfo                                       | rate archive<br>rm reset                                                      | ]                                            |                                          |                                      |             |                   |                 |                    |
| Di<br>R<br>To restore con                                                   | ownload backup:<br>Reset to defaults:<br>Niguration files, yo                                                                                           | Gene<br>Perfo<br>u can upload                       | rate archive<br>rm reset                                                      | ]<br>generated bac                           | kup archive h                            | ere.                                 |             |                   |                 |                    |
| D<br>R<br>To restore con                                                    | ninges).<br>ownload backup:<br>Reset to defaults:<br>nfiguration files, yo<br>Restore backup:                                                           | Gene<br>Perfo<br>u can upload<br>Selaa              | rate archive<br>rm reset<br>a previously<br>Ei valittua ti                    | generated bac<br>edostoa.                    | kup archive h                            | ere.<br>archive                      |             |                   |                 |                    |
| To restore con                                                              | mages),<br>ownload backup:<br>Reset to defaults:<br>nfiguration files, yo<br>Restore backup:<br>v firmware in                                           | Gene     Gene     Perfo u can upload     Selaa nage | rm reset<br>a previously<br>Ei valittua ti                                    | generated bac<br>edostoa.                    | kup archive h                            | ere.<br>archive                      |             |                   |                 |                    |
| Di<br>R<br>To restore con<br>Flash nevv<br>Upload a syst<br>compatible firr | innages),<br>ownload backup:<br>Reset to defaults:<br>infiguration files, yo<br>Restore backup:<br>v firmware in<br>upgrade-compatibil<br>mware image). | Gene Ferfo Gene Gene Gene Gene Gene Gene Gene Gen   | rate archive<br>rm reset<br>a previously ;<br>Ei valittua ti<br>to replace th | generated bac<br>edostoa.<br>e running firmv | kup archive h<br>Upload<br>ware. Check * | ere.<br>archive<br>Keep settings" to | retain the  | e current confi   | guration (requi | res an OpenWrt     |

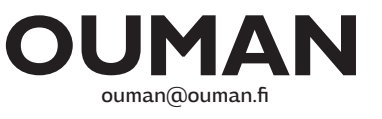